(資料)スマートフォンから橿原市の公営ポスター掲示場位置データを確認する方法

(1)橿原市オープンデータカタログサイト(URL:<u>https://odcs.bodik.jp/292052/</u>)
ヘアクセスし、行財政のカテゴリーを選びます。

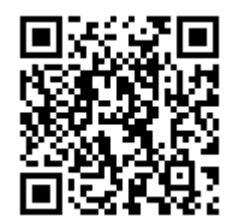

■こちらのQRコードを読み込んでもページが開きます。

| 15:46 🔊                                                                     |                                                   | 4G+ 📶 🔒 68%           |
|-----------------------------------------------------------------------------|---------------------------------------------------|-----------------------|
| と<br>Kashik                                                                 | 京 市 ォーブンデー<br>JARA CITY                           | -タカタログサイト             |
| データ                                                                         | セットを検索                                            |                       |
|                                                                             | 12件のデータ・セット                                       | <b>へ</b><br>トから検索可能です |
|                                                                             | $\frown$                                          |                       |
| データセッ                                                                       | ・ト カテゴリー                                          | おえらせ                  |
| 活用事例                                                                        | 利用規約 サイ                                           | いていて                  |
| お問い合わ                                                                       | わせ オープンデ・                                         | ータマップ                 |
|                                                                             |                                                   |                       |
| 人気のカテ                                                                       | ゴリー                                               |                       |
| 人気のカテ                                                                       | -עד-<br>ב <u>ב</u>                                | <u></u>               |
| 人気のカテ<br>()<br>()<br>()<br>()<br>()<br>()<br>()<br>()<br>()<br>()           | ・ゴリー<br>可法·安全・<br>環境                              | <b>人</b> 口·世帯         |
| 人気のカテ<br>(一)<br>(一)<br>(一)<br>(一)<br>(一)<br>(一)<br>(一)<br>(一)<br>(一)<br>(一) | ・<br>ゴリー<br>司法・安全・<br>環境                          | しままし<br>人口・世帯         |
| 人気のカテ<br>(一)<br>行財政<br>(う)<br>その他                                           | ・<br>ゴリー<br>司法・安全・<br>環境<br>教育・文化・<br>スポーツ・<br>牛活 | 人口・世帯<br>社会保障・<br>衛生  |
| 人気のカテ<br>(一)<br>行財政<br>その他                                                  | ・<br>ゴリー<br>司法・安全・<br>環境<br>教育・文化・<br>スポーツ・<br>牛活 |                       |

| ポスター掲示場のデータは、「行財  |
|-------------------|
| 政」のカテゴリーに配置されていま  |
| す。メニューバーのカテゴリーの文  |
| 字を押下し、出てきたカテゴリーー  |
| 覧から、「行財政」を選択してくださ |
| い。データが数点アップされていま  |
| すので、「橿原市_選挙ポスター掲示 |
| 場一覧」を選択して下さい。     |

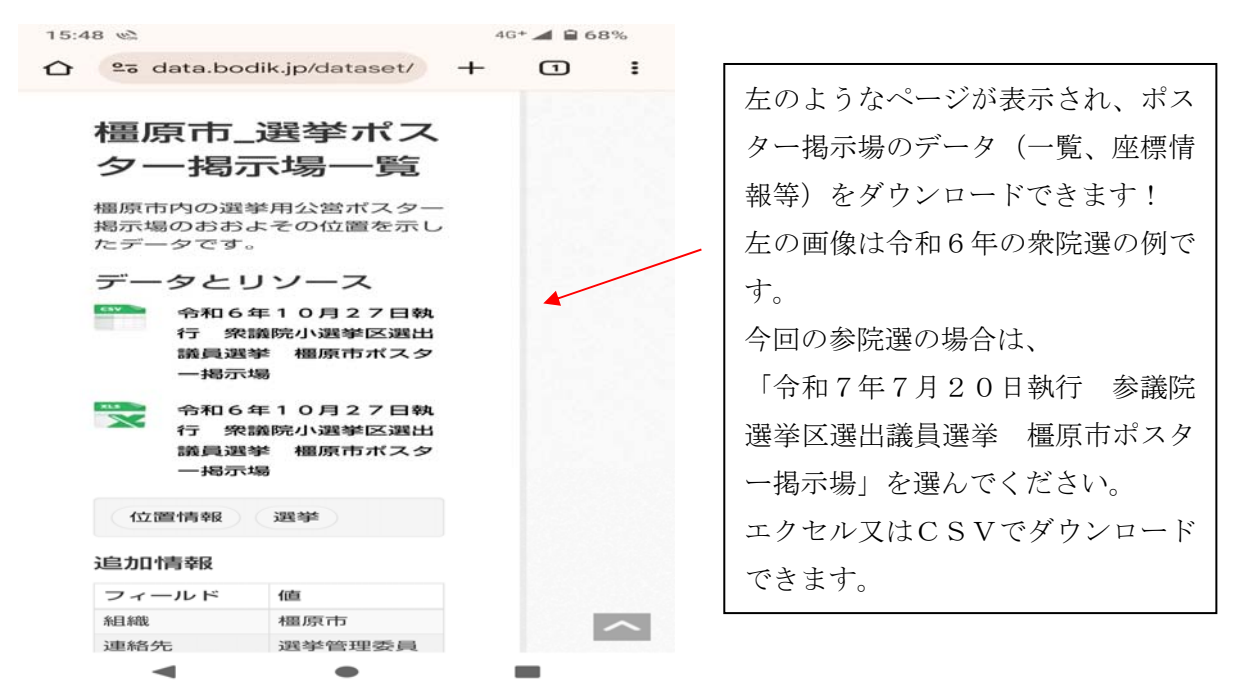

(2) マップ上で位置を確認する場合は、橿原市オープンデータカタログサイトのト ップページ上部のメニューの中から、「オープンデータマップ」を選びます。

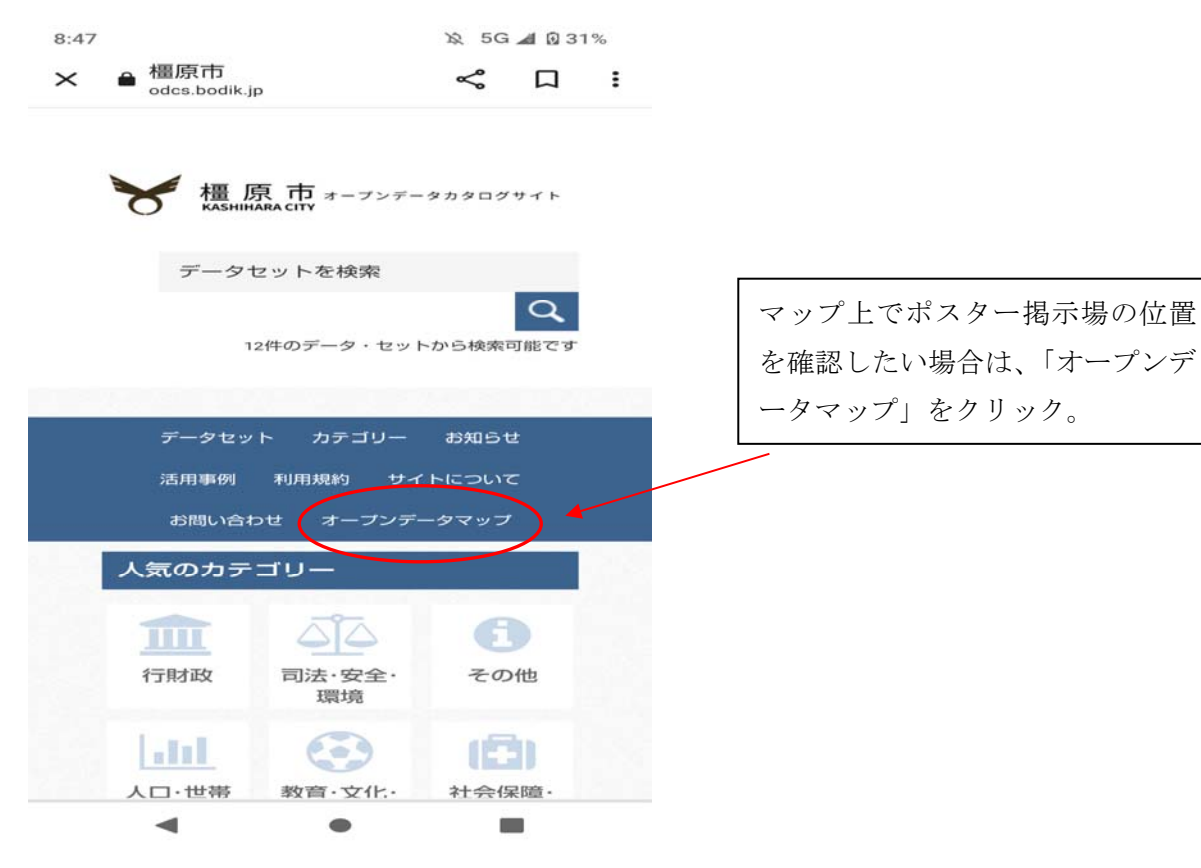

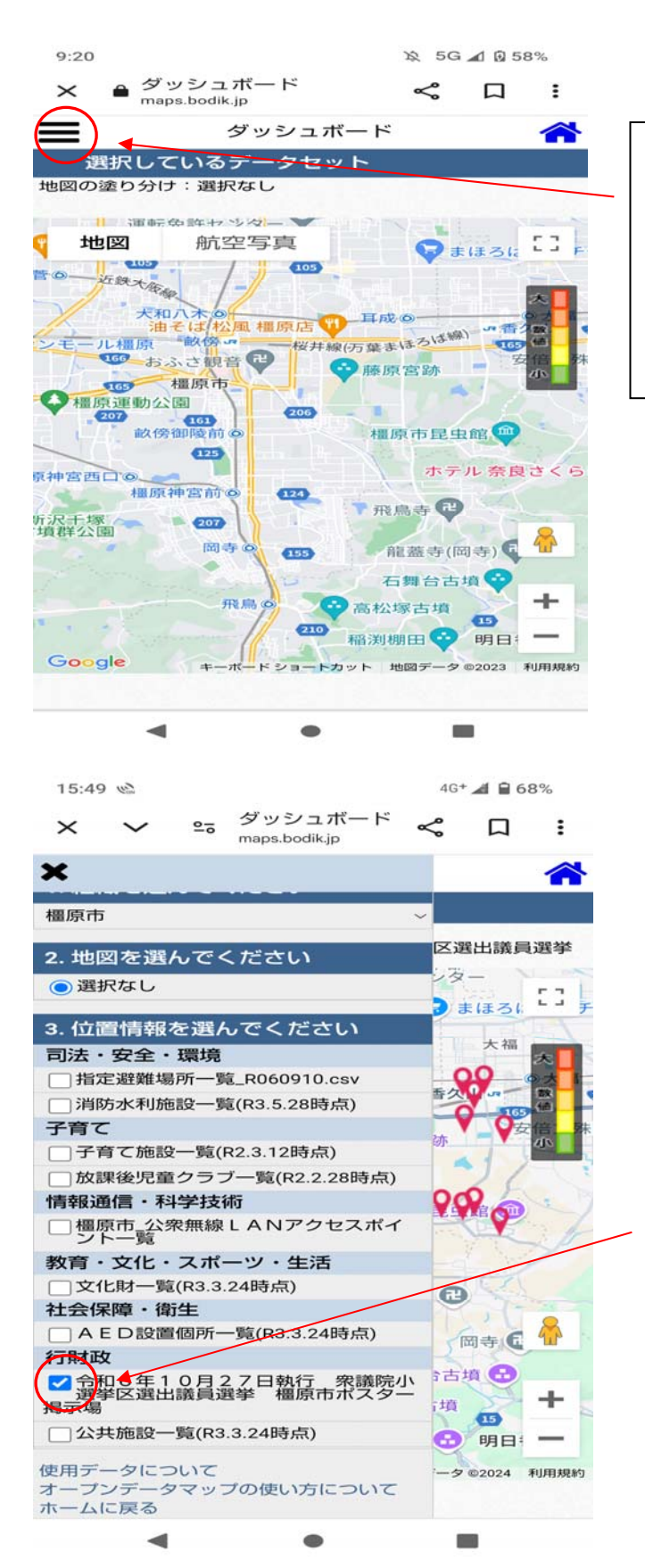

スマートフォン等で操作している 場合は左部のメニュー表示ボタン を押してください。PC で操作して いる場合は、ブラウザの左部分には じめからメニューが表示されてい ます。

該当データ名の左のチェックボッ クスにチェックを入れてください。

左の画像は、令和6年執行の衆院選 のデータを選択している例です。 今回の参院選の場合、

「令和7年7月20日執行 参銀 選挙区選出議員選挙 橿原市ポス ター掲示場」を選んで下さい。

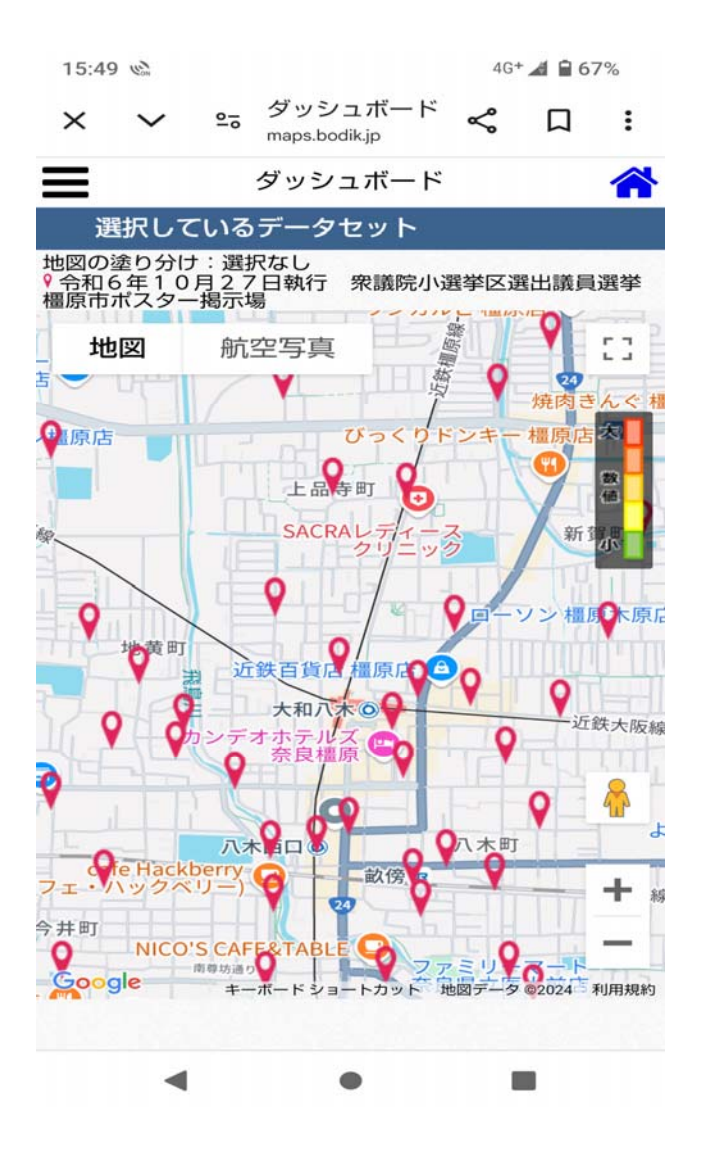

ポスター掲示場の位置にピンが表示 されます。また、ピンを選択すると、 ポスター掲示場の情報(掲示場番号 等)が表示されます。マップは拡大縮 小が可能です。

マップ上の「航空写真」 メニューを選 ぶと、地図表示から航空写真表示に切 り替えてピンを立てることも可能で す。